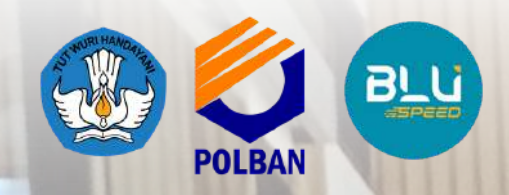

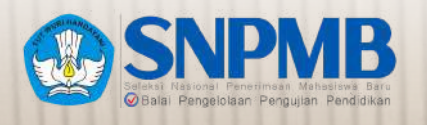

11:1

1

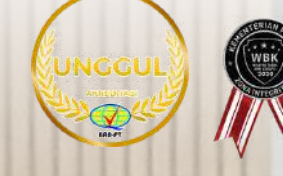

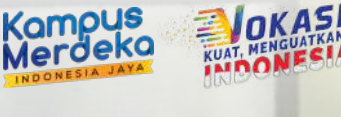

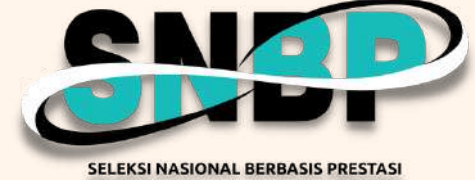

PENGUMUMAN **KELULUSAN VERIFIKASI BERKAS dan PENETAPAN UKT/KIP-K JALUR SNBP POLITEKNIK NEGERI BANDUNG** TA 2024/2025

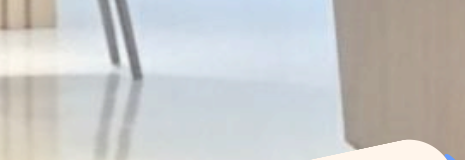

Dies Mar POLBAN 1979

## SELAMAT!!

bagi kamu yang dinyatakan lulus verifikasi berkas di Polban melalui jalur SNBP!!

0

Segera Daftar Ulang! untuk menjadi calon mahasiswa baru Polban.

Baca dan ikuti petunjuk pendaftaran ulang dengan baik.

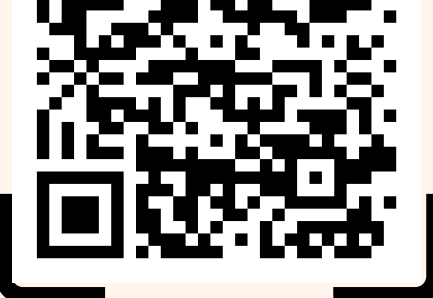

**CEK KELULUSAN** 

### SCAN ME!

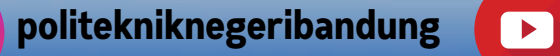

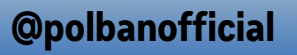

www.polban.ac.id

polbanofficial

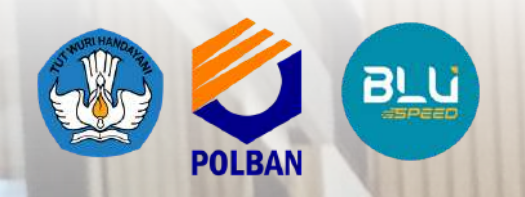

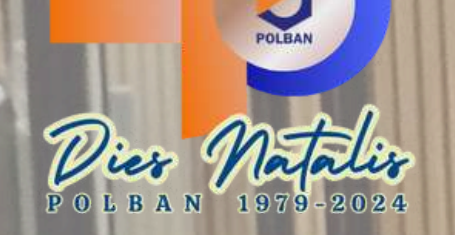

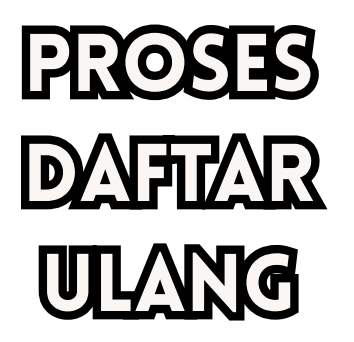

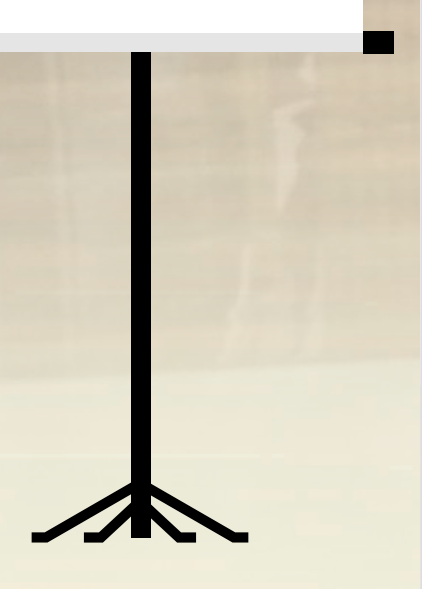

- Bagi peserta yang TIDAK LULUS verifikasi KIP-K, maka peserta tersebut tetap menjadi calon mahasiswa Politeknik Negeri Bandung, apabila melakukan pembayaran UKT yang ditetapkan POLBAN sesuai pada pengumuman kelulusan masing-masing;
- Bagi calon mahasiswa yang dinyatakan LULUS KIP-K, apabila telah melakukan finalisasi Pengisian Data Induk, maka dinyatakan TELAH SELESAI melakukan proses daftar ulang;
- Bagi calon mahasiswa jalur UKT, daftar ulang dilakukan dengan membayar biaya UKT semester 1 sebesar UKT yang ditetapkan oleh Polban mulai tanggal 24-30 April 2024 sampai pukul 15.00 WIB menggunakan BRI Virtual Account (BRIVA) atau Mandiri Virtual Account dan mengunggah bukti bayar UKT di laman: https://registrasi.polban.ac.id;
- Silakan pilih dan tentukan Kode BRIVA atau Mandiri *Virtual Account* yang digunakan untuk pembayaran UKT melalui laman https://registrasi.polban.ac.id, simpan kode VA (*Virtual Account*) untuk melakukan pembayaran;
- Bagi calon mahasiswa jalur UKT, apabila sudah mengunggah bukti bayar, maka proses daftar ulang sudah selesai;
- Bagi Calon mahasiswa baru KIP-K dan jalur UKT yang sudah menyelesaikan daftar ulang, silakan menunggu pengumuman pelantikan mahasiswa baru dan kegiatan mahasiswa baru lainnya di laman https://www.polban.ac.id.

polbanofficial

 $\left[ \mathbf{O} \right]$ 

politekniknegeribandung

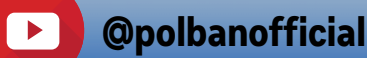

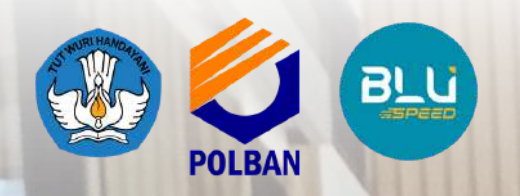

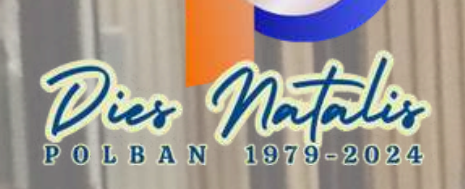

## KABITENTIUAN DAFTAR ULANG

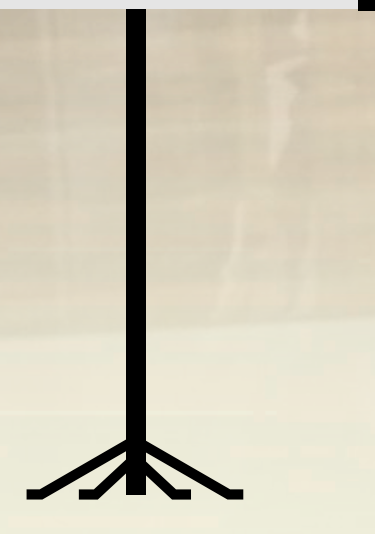

#### Calon mahasiswa jalur UKT maupun KIP-K yang tidak mengunggah berkas sesuai ketentuan dan/atau tidak mengisi data jumlah penghasilan orang tua, maka yang bersangkutan ditetapkan dengan UKT tertinggi (Kelompok 8). Pengajuan sanggahan atas nilai UKT tersebut dapat dipertimbangkan apabila:

- Mengirimkan berkas yang dipersyaratkan selambat-lambatnya pada tanggal 26 April 2024 Pukul 14.00 WIB.
- Berkas dikirim melalui email ukt@polban.ac.id dengan subjek email: "Berkas Kelengkapan Penetapan UKT SNBP 2024 a.n #nama peserta".
- Apabila sampai batas waktu yang telah ditentukan sanggahan tidak dilakukan, maka UKT tidak dapat diubah.
- Apabila calon mahasiswa tidak melakukan Registrasi/Daftar Ulang pada tanggal yang telah ditetapkan, maka calon mahasiswa dianggap mengundurkan diri dan haknya untuk menjadi Mahasiswa Politeknik Negeri Bandung menjadi hilang/batal.
- Calon mahasiswa yang sudah melakukan registrasi/pendaftaran ulang dan telah membayar biaya pendidikan/UKT, tetapi di kemudian hari mengundurkan diri, maka biaya yang sudah dibayarkan tidak dapat dikembalikan, namun tetap harus menyampaikan surat pengunduran diri ke Panitia SMB paling lambat tanggal 6 Mei 2024 melalui email: humas@polban.ac.id.

polbanofficial

 $\mathbf{O}$ 

politekniknegeribandung

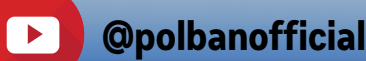

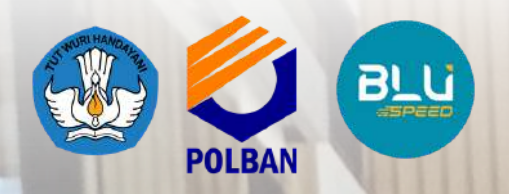

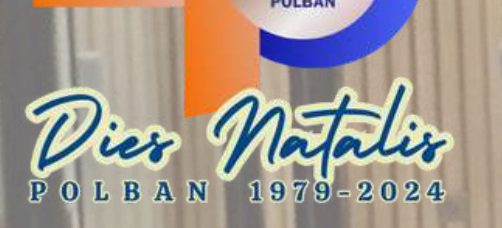

## SINPARE BALLER BALL

UALITY IS NOT AN ACT, T IS A RABIT

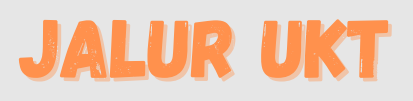

Kampus Merdeka

## BIANYA PENDIDIKAN JAUR SNEP

## **JALUR KIP-K**

 Untuk Calon Mahasiswa yang dinyatakan Lulus KIPK, tidak ada biaya pendidikan yang harus dibayarkan;

 Informasi pendanaan dan pembiayaan KIPK silakan mengunjungi laman https://kip-

kuliah.kemdikbud.go.id/

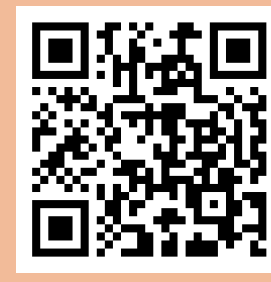

#### Laman KIPK

O

### Untuk calon mahasiswa jalur UKT, Biaya UKT/semester mulai dari Kelompok 1 (satu) sampai kelompok 8 (delapan);

 Silakan lihat tabel UKT dan nominalnya di halaman berikut:

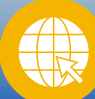

polbanofficial

politekniknegeribandung

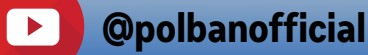

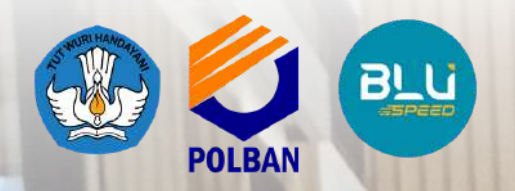

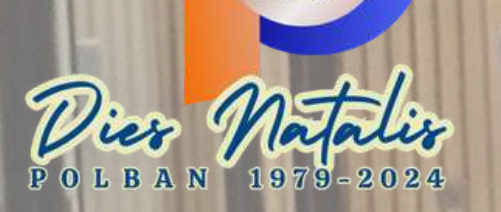

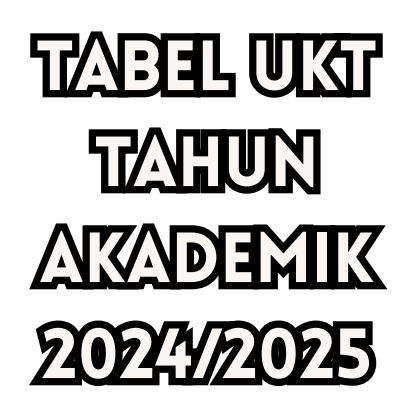

| SNPAR<br>Balai Pengelokan Pengujan Pendidikan |
|-----------------------------------------------|
|                                               |

QUALITY <mark>IS NOT</mark> AN ACT It is a habit

-4-

LAMPIRAN KEPUTUSAN DIREKTUR POLITEKNIK NEGERI BANDUNG NOMOR B/79/PL1/HK.02.00/2024 TANGGAL 1 FEBRUARI 2024 TENTANG PENETAPAN UANG KULIAH TUNGGAL MAHASISWA BARU POLITEKNIK NEGERI BANDUNG PROGRAM DIPLOMA TAHUN AKADEMIK 2024/2025

Kampus Merdeka

KASI

0

PENETAPAN UANG KULIAH TUNGGAL MAHASISWA BARU POLITEKNIK NEGERI BANDUNG PROGRAM DIPLOMA TAHUN AKADEMIK 2024/2025

| BIDANG STUDI | JENJANG   | KELOMPOK UANG KULIAH TUNGGAL (UKT) PER SEMESTER |           |           |           |           |           |           |            |
|--------------|-----------|-------------------------------------------------|-----------|-----------|-----------|-----------|-----------|-----------|------------|
|              |           | I                                               | П         | III       | IV        | v         | VI        | VII       | VIII       |
| Non Rekayasa | D3 dan D4 | 500.000                                         | 1.000.000 | 3.500.000 | 4.500.000 | 5.500.000 | 6.500.000 | 7.500.000 | 8.500.000  |
| Rekayasa     | D3 dan D4 | 500.000                                         | 1.000.000 | 4.500.000 | 6.000.000 | 7.000.000 | 8.000.000 | 9.000.000 | 10.000.000 |

DIREKTUR POLITEKNIK NEGERI BANDUNG,

man burg

MARWANSYAH NIP 196405041990031002

**@polbanofficial** 

NOTE: PEMBAYARAN DAFTAR ULANG HANYA SESUAI DENGAN NOMINAL YANG ADA PADA TABEL UKT. TIDAK ADA TAMBAHAN BIAYA LAINNYA.

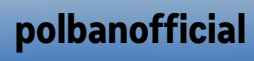

0

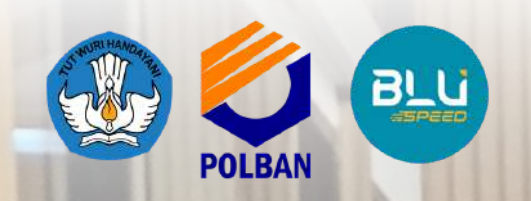

L B A N

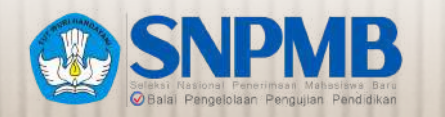

QUALITY IS NOT AN ACT, IT IS A HABIT ARISTOTLE

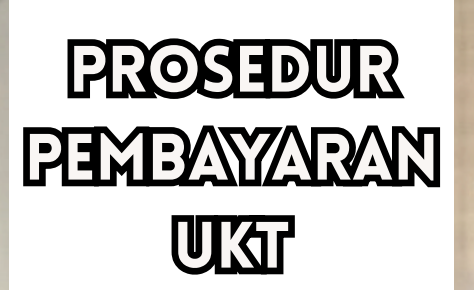

1979-2024

# **BRI** mandırı

Pembayaran UKT bisa dilakukan melalui : 1.BRIVA (BRI), 2.MANDIRI VIRTUAL ACCOUNT (MANDIRI)

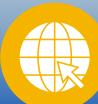

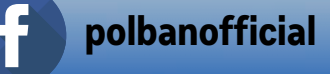

0

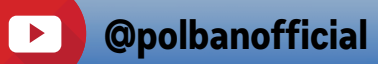

Kampus Merdeka

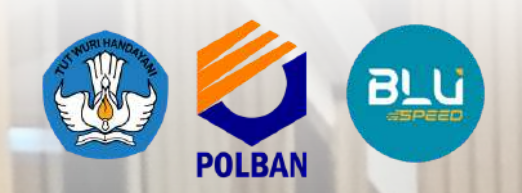

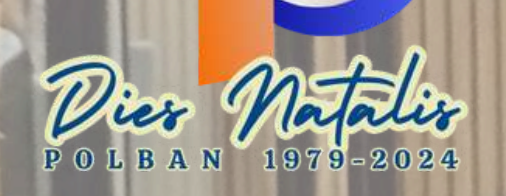

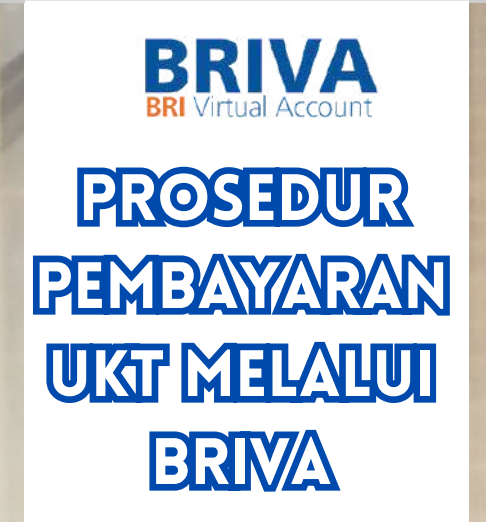

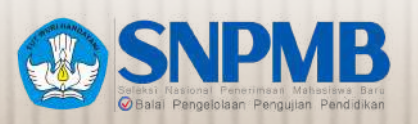

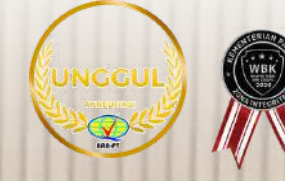

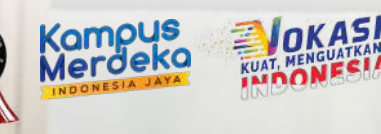

QUALITY IS NOT AN ACT, IT IS A HABIT ARISTOTLE

# **BRI**

#### Panduan Pembayaran Briva

Berikut merupakan beberapa informasi panduan pembayaran tagihan Billee melalui e-Banking BRI dalam melakukan pembayaran BRIVA:

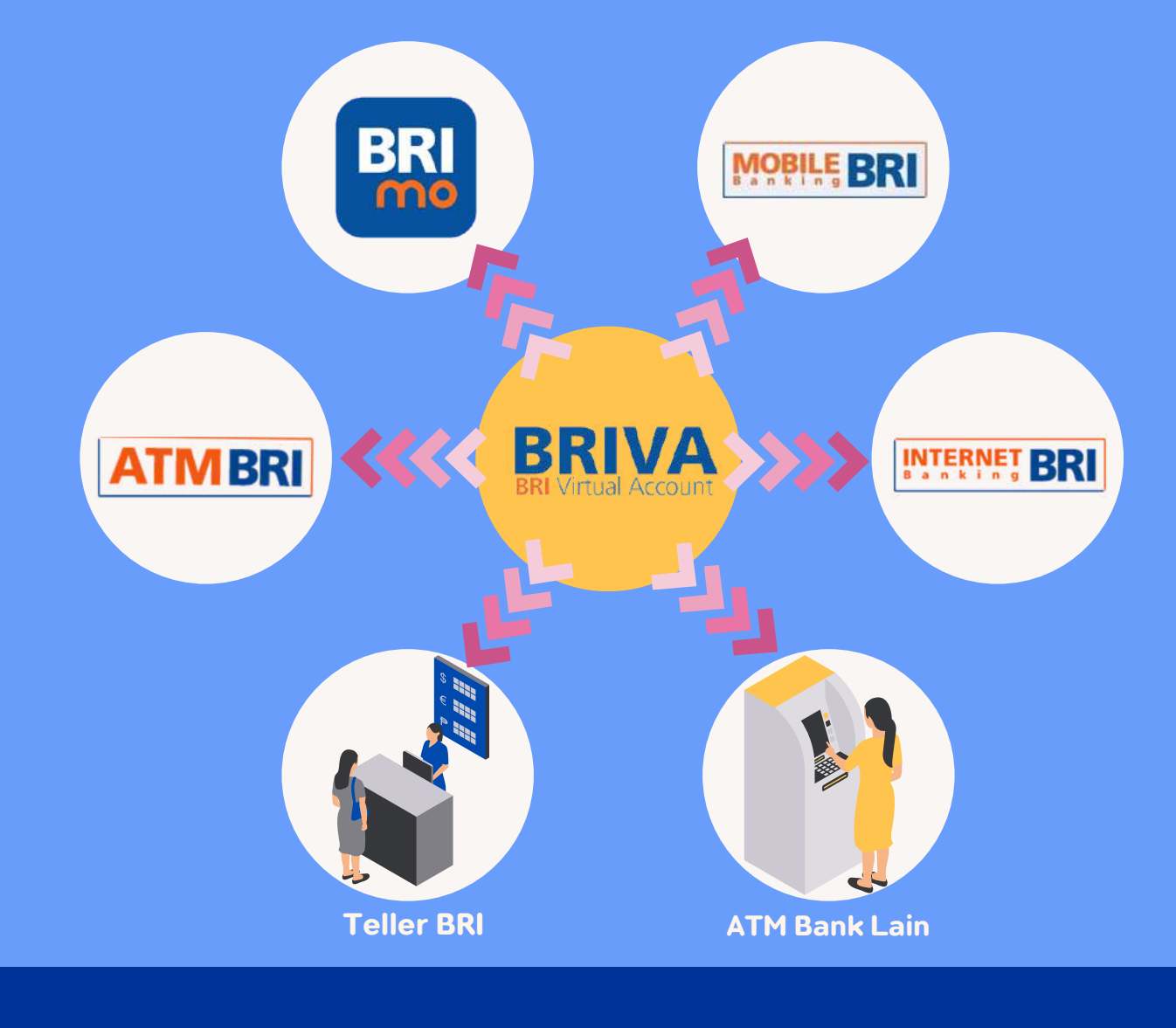

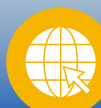

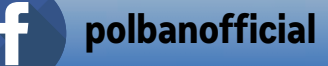

0

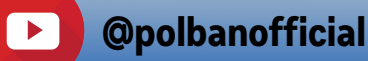

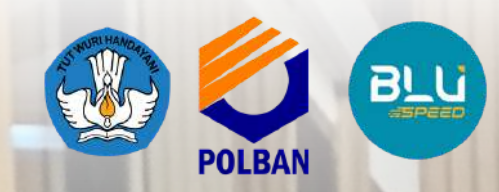

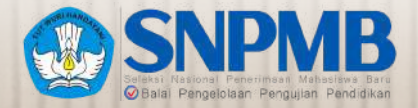

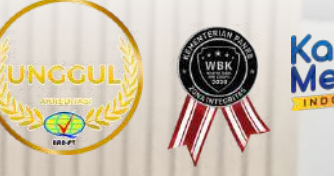

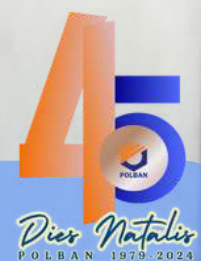

### PROSEDUR PEMBAYARAN UKT MELALUI BRIVA

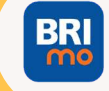

#### I. BRImo

Berikut merupakan langkahlangkah pembayaran melalui BRImo:

- 1. Login pada aplikasi BRImo (masukan Username dan Password);
- 2. Pilih menu BRIVA;
- 3. Pilih sumber dana kemudian masukan Kode BRIVA untuk pembayaran tagihan Anda yang dibayarkan. (Contoh: akan 230740000110810);
- 4.Pada halaman konfirmasi, pastikan detail pembayaran sudah sesuai (nomor BRIVA dan jumlah pembayaran);
- 5.lkuti instruksi untuk menyelesaikan transaksi;
- 6. Simpan bukti transaksi sebagai bukti pembayaran.

#### INTERNET BRI

#### II. Internet Banking BRI

Berikut merupakan langkahlangkah pembayaran melalui Internet Banking BRI:

- 1.Login pada alamat Internet Banking BRI (https://ib.bri.co.id/) > Masukan
- Username dan Password; 2.Pilih menu Pembayaran >
- BRIVA; 3. Masukan Kode BRIVA untuk
- pembayaran tagihan Anda yang akan dibayarkan. (Contoh: 230740000110810);
- 4. Pada halaman konfirmasi, pastikan detail pembayaran sudah sesuai (nomor BRIVA dan jumlah pembayaran);
- 5.lkuti instruksi untuk menyelesaikan transaksi;
- 6.Simpan resi transaksi sebagai bukti pembayaran.

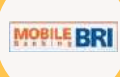

#### **III. Mobile Banking BRI**

Berikut merupakan langkahlangkah pembayaran melalui Mobile Banking BRI:

- 1. Login pada aplikasi Mobile Banking BRI;
- 2. Pilih menu Info > Info BRIVA;
- 3. Masukan Kode BRIVA untuk pembayaran tagihan Anda yang akan dibayarkan. (Contoh : 230740000110810);
- 4. Masukan PIN;
- 5.lkuti instruksi untuk menyelesaikan transaksi;
- 6. Simpan Notifikasi S M S sebagai bukti pembayaran.

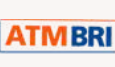

#### **IV. ATM BRI**

Berikut merupakan langkah-langkah pembayaran melalui ATM BRI:

- 1. Masukan kartu ATM dan PIN BRI Anda;
- 2.Pilih menu Transaksi Lain > Pembayaran > Lainnya > BRIVA;
- 3. Masukan Kode BRIVA untuk pembayaran tagihan Anda yang dibayarkan. akan (Contoh: 230740000110810);
- konfirmasi, 4. Pada halaman pastikan detail pembayaran sudah sesuai (nomor BRIVA dan jumlah pembayaran);
- instruksi 5.lkuti untuk menyelesaikan transaksi;
- 6. Simpan struk transaksi sebagai bukti pembayaran

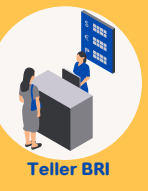

#### **V.Teller BRI**

Berikut merupakan langkah-langkah pembayaran melalui Teller BRI:

1. Datang ke Teller BRI di seluruh Unit Kerja BANK BRI terdekat

- dengan membawa nomor BRIVA: a. Mengisi form sesuai ketentuan BANK BRI;
  - b.Teller menerima form dan uang sesuai dengan tagihan yang akan dibayarkan;
- 2. Teller BRI memproses pembukuan pembayaran melalui BRIVA;
- 3. Teller memberikan bukti transaksi yang sudah tervalidasi.

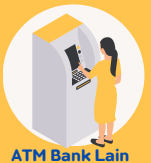

#### VI. ATM Bank Lain

Berikut merupakan langkah-langkah pembayaran melalui ATM Bank lain:

- 1. Masukan kartu ATM dan PIN BRI Anda;
- 2.Pilih menu Transaksi Lain > Transfer> Ke Rek Bank Lain;
- 3. Masukan kode bank (002);
- yang akan dibayarkan(sesuai tagihan);
- 5. Masukan Kode BRIVA untuk pembayaran tagihan Anda yang dibayarkan. (Contoh: akan 230740000110810);
- 6. Pilih Rekening yang akan didebet;
- 7.Pada halaman konfirmasi, pastikan detail pembayaran sudah sesuai (nomor BRIVA dan jumlah pembayaran);
- 8. Ikuti instruksi untuk menyelesaikan transaksi;
- 9. Simpan struk transaksi sebagai bukti pembayaran.

www.polban.ac.id

polbanofficial (

politekniknegeribandung

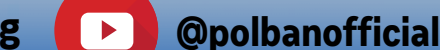

4. Masukan nominal

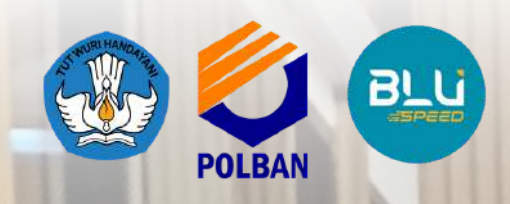

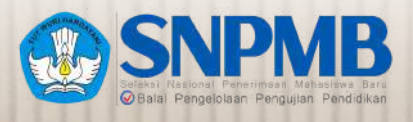

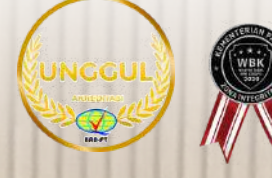

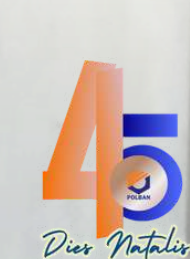

Kompus Verdeka

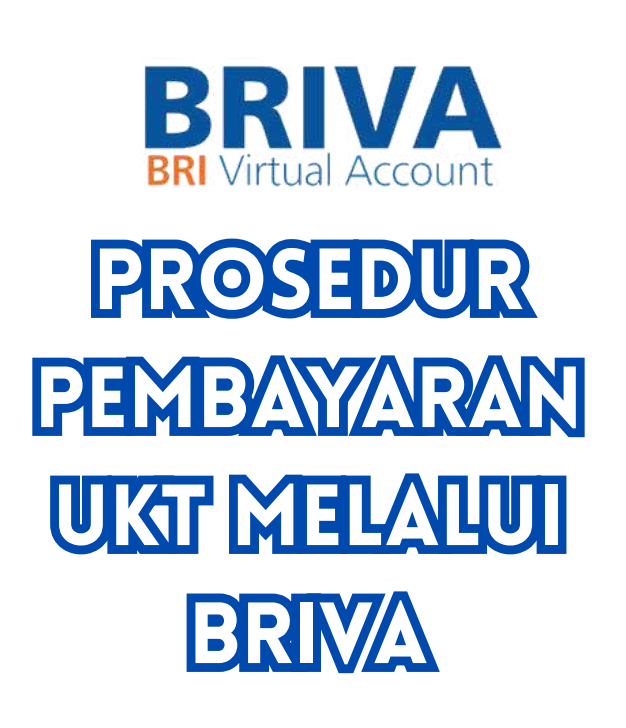

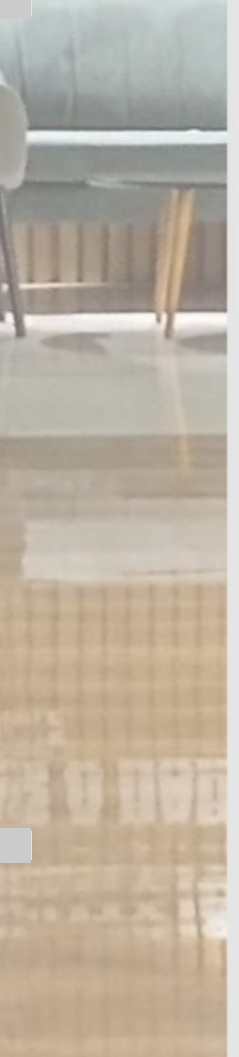

## **R**BRI **TRANSFER DARI BANK LAIN**

Panduan Pembayaran Briva melalui e-Banking lain (Mandiri, BNI, BSI, dll)

- 1. Pilih Transfer Antar Bank/ **Rekening Bank Lain;**
- 2. Pilih Bank Rakyat Indonesia (BRI);
- 3. Pilih BI FAST (biaya Rp.2500), apabila tidak bisa maka silakan pilih transfer online (biaya Rp.6500);
- 4. Masukkan kode BRIVA;
- 5. Masukkan nominal UKT sesuai tabel UKT, misal UKT kelompok 6 Rekayasa sejumlah Rp. 8.000.000, maka silakan masukkan nominal 800000;
- 6. Ikuti instruksi untuk menyelesaikan transaksi;
- 7. Simpan bukti bayar berupa tangkapan layar untuk diunggah di laman

https://registrasi.polban.ac.id

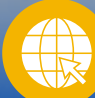

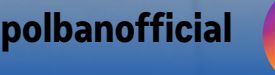

 $\mathbf{O}$ 

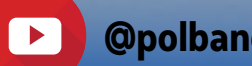

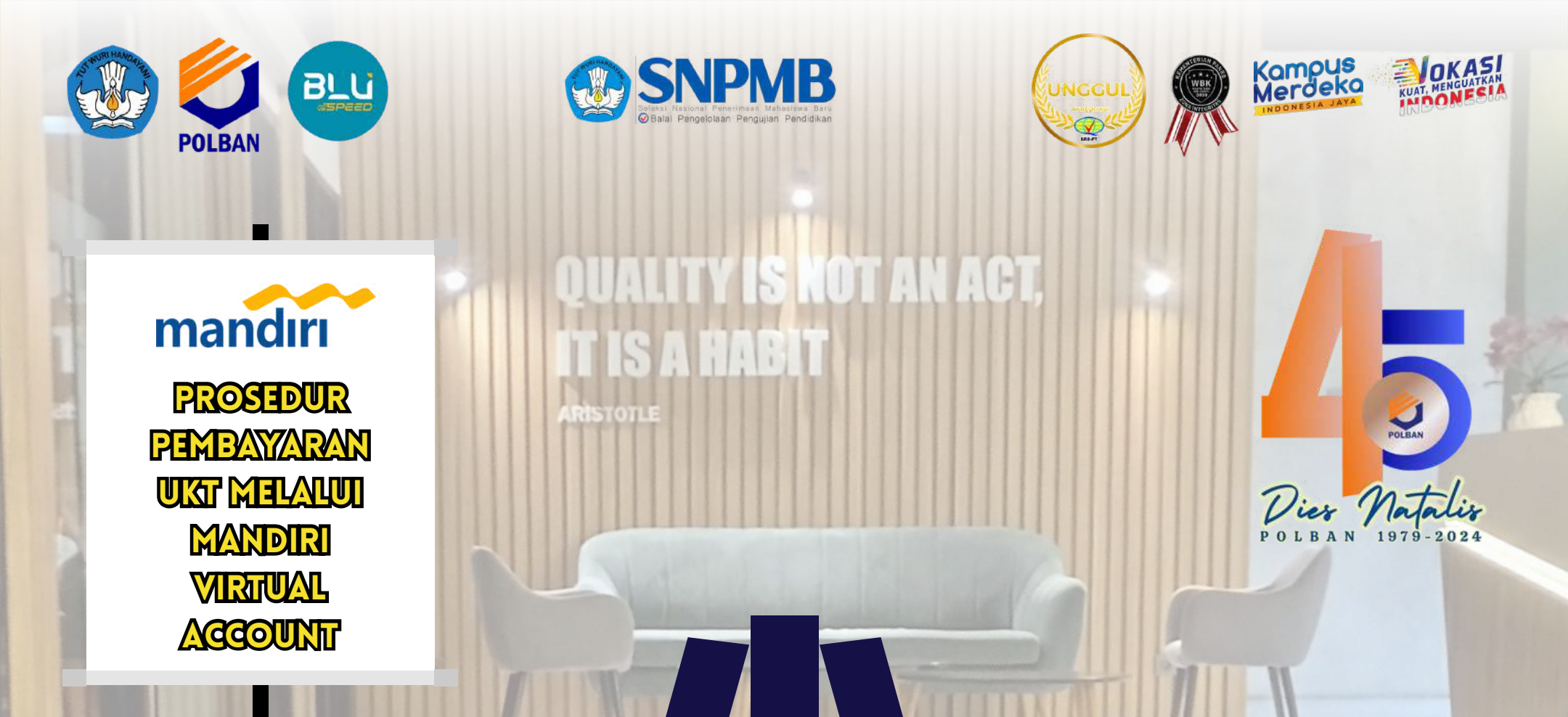

#### 

#### Pembayaran Melalui ATM

- 1. Masukkan kartu ATM dan PIN
- 2. Pilih menu BAYAR/BELI
- 3. Pilih menu PENDIDIKAN
- 4. Masukkan Kode Perusahaan / Institusi , yaitu "87217" (Politeknik Negeri Bandung)
- 5. Masukkan NO VA
- 6. Pada layar konfirmasi : Tekan 1, kemudian tekan OK
- 7. Transaksi Selesai
- 8. Simpan Struk Pembayaran

#### Pembayaran Melalui Livin'

- 1. Buka aplikasi Livin' by Mandiri di handphone
- 2. Masukkan user id dan pin di halaman log in
- 3. Pilih menu BAYAR
- 4. Pilih menu PENDIDIKAN
- 5. Masukkan Kode Perusahaan / Institusi , yaitu **"87217" (Politeknik** Negeri Bandung)
- 6. Masukkan NO VA
- 7. Tekan Lanjut
- 8. Pada layar konfirmasi, tekan Lanjut Bayar
- 9. Transaksi Selesai

#### Pembayaran Melalui Kantor Cabang Mandiri

mandırı

- 1. Datang ke Cabang Bank Mandiri
- 2. Isi slip setoran atau pindah buku
- 3. Langkah Pengisian Aplikasi Setoran / Transfer :
- a. Isi Tanggal, Nama & Alamat Pembayar. b. Isi Penerima dengan **872187** 
  - c. Isi No.Rekening dengan NO VA
  - d. Isi Jumlah Setoran & Terbilang.
  - e. Isi Tujuan Transaksi. Contoh: PEMBAYARAN Politeknik Negeri
- Bandung
- 4. Antarkan slip setoran ke teller
- 5. Teller akan memproses & mencetak bukti pembayaran

#### Pembayaran Melalui MCM/MIB

- 1. Buka aplikasi MCM / MIB
- 2. Masukkan company id, user id dan password
- 3. Pilih menu PEMBAYARAN, kemudian BILL PAYMENT
- 4. Pilih rekening debit
  - 5. Pilih Biller (87217/Politeknik Negeri Bandung)
  - 6. Masukkan NO VA
  - 7. Tekan Lanjut  $\rightarrow$  KONFIRMASI
  - 8. Approve transaksi dengan memasukkan pin dinamis token

**@polbanofficial** 

9. Transaksi selesai

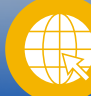

polbanofficial

O

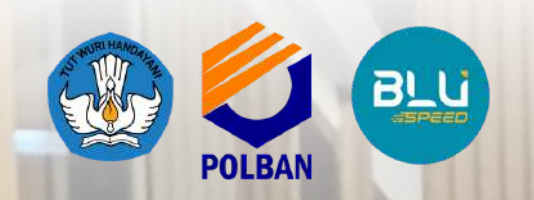

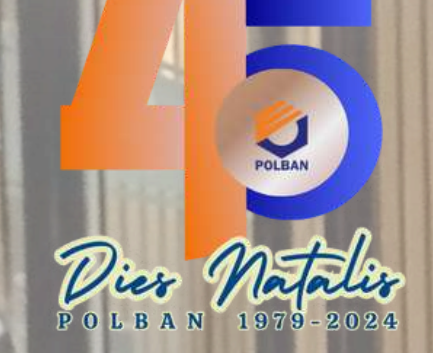

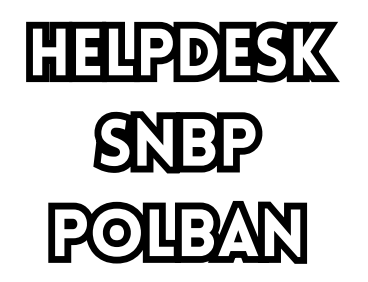

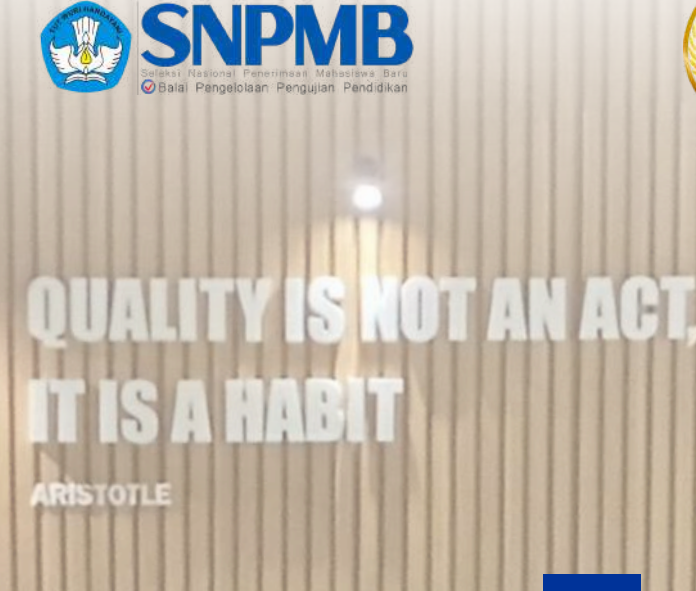

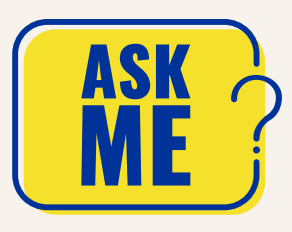

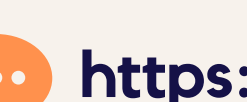

https://halo-smb.polban.ac.id

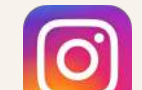

politekniknegeribandung

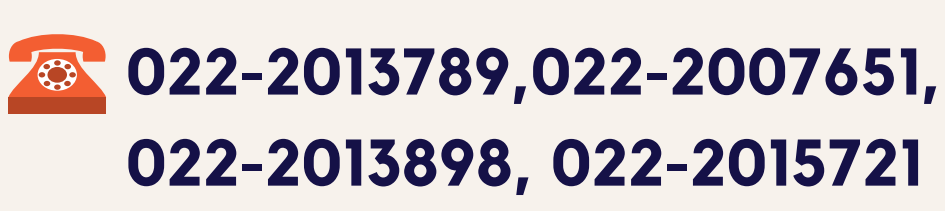

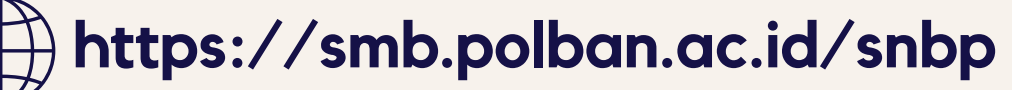

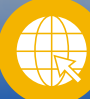

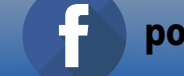

0

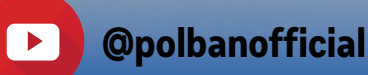

Kampus Merdeka